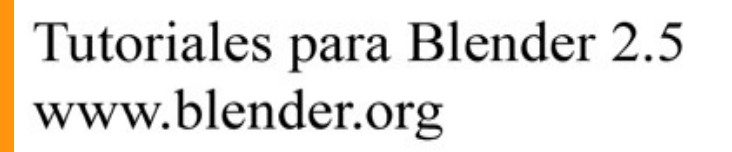

soliman

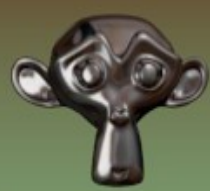

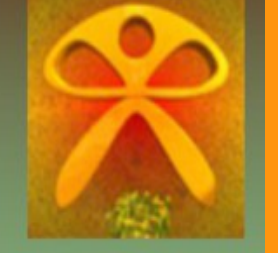

Descarga gratuita del programa

Torrevieja-Alicante-España

## Smoke (Humo)

Para la creación del humo, vamos a partir de un cubo y un plano.

La escena puede ser más o menos como en la imagen. Un cubo que será el Dominio y un plano que será el emisor.

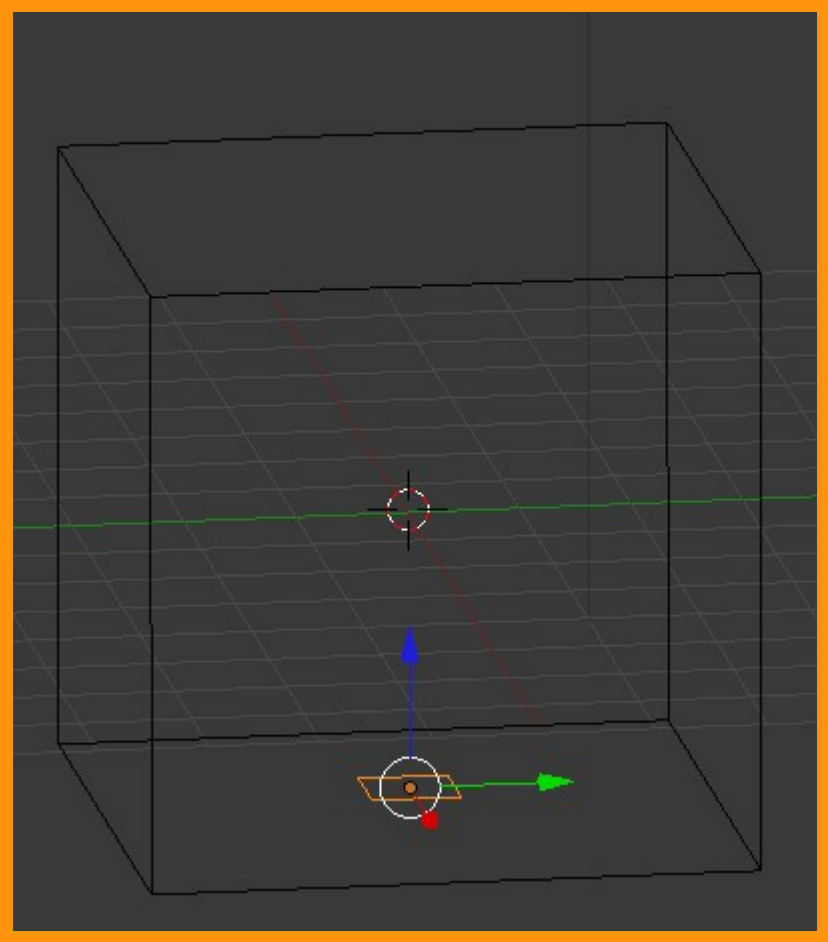

Al plano, le vamos a poner partículas.

. . . . . . . .

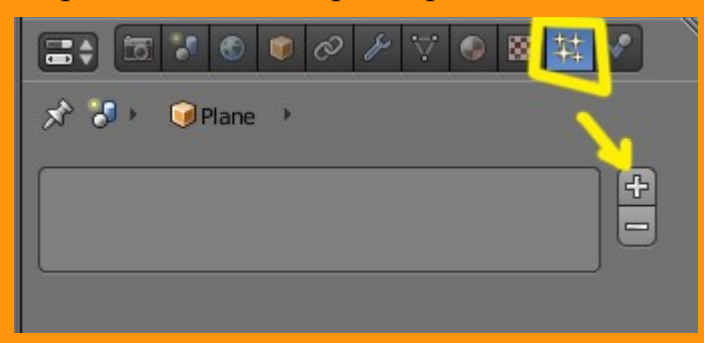

De momento no le vamos a poner ningun valor y dejamos los que salgan por defecto.

## La parte del humo (Smoke): Para aplicar el humo, como he dicho al principio, hemos de partir de dos objetos. Uno que será el emisor (en este caso el plano) y otro que será el Dominio.

Para el emisor seleccionamos el plano y en Physics seleccionamos Smoke > Add

|                | 14 🖌 🔪   |
|----------------|----------|
| 🖈 🐌 🔍 Plane    |          |
| ► Cloth        | <u> </u> |
| ► Force Fields |          |
| ► Collision    |          |
| ► Fluid        |          |
| Smoke          |          |
| Add            |          |
| Soft Body      |          |

## Y seleccionamos la opción Flow

|                  | ⌀ ≁ ♡ ● ⊠ 抹 😪 🗎      |
|------------------|----------------------|
| 🔊 🏷 🎯 Plane      |                      |
| ► Cloth          |                      |
| Force Fields     | W.                   |
| ► Collision      | W.                   |
| Fluid            |                      |
| ▼ Smoke          |                      |
| Remove           |                      |
| None Domain      | Flow Collision       |
| Outflow          | Behavior:            |
| Particle System: | ( Temp. Diff.: 1.0 ) |
| 数                | Density: 1.0000      |
| Soft Body        | III.                 |

Y como ya le habíamos puesto las partículas, solo lo tenemos que seleccionar desde el apartado llamado "Particle System"

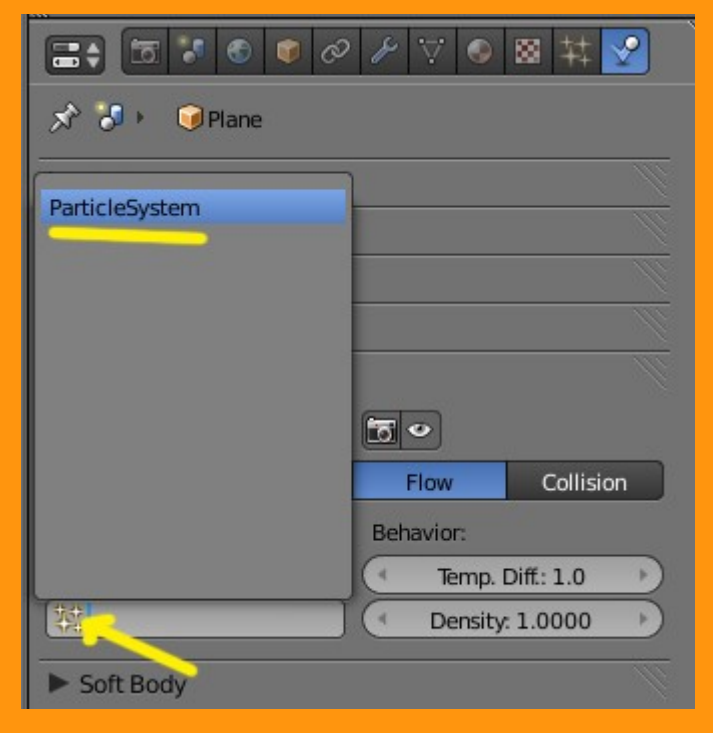

Los siguiente es el Dominio (Domain)

Seleccionamos el Cubo y en Physics seleccionamos Smoke > Add

|                | 8 ¥ 🕑 Ň |
|----------------|---------|
| 🖈 🐉 🛛 🎯 Plane  |         |
| ► Cloth        | Ŵ       |
| ► Force Fields |         |
| ► Collision    |         |
| ► Fluid        | Ŵ       |
| ▼ Smoke        |         |
| Add            |         |
| Soft Body      |         |

## Y seleccionamos Domain.

|                     | 🖉 CUBO® 🕸 🗹                              |
|---------------------|------------------------------------------|
| 🔊 🎝 🕨 🎯 Cube        |                                          |
| ► Cloth             | <u> </u>                                 |
| Force Fields        |                                          |
| ► Collision         |                                          |
| ► Fluid             | li li li li li li li li li li li li li l |
| ▼ Smoke             |                                          |
| Remove              | 00                                       |
| None Domain         | Flow Collision                           |
| Resolution:         | Behavior:                                |
| Divisions: 32       | ( Gravity: -0.0010 )                     |
| Particle:           | ( Heat: 0.1000 )                         |
| Initial Velocity    | Dissolve                                 |
|                     | ( Time: 5 )                              |
|                     | Slow                                     |
| Smoke Field Weights | TI .                                     |

Si ahora presionamos Alt+A veríamos como se crea la columna de humo. Pero esto todavía no lo podemos renderizar, porque faltan los materiales y unos pequeños ajustes.

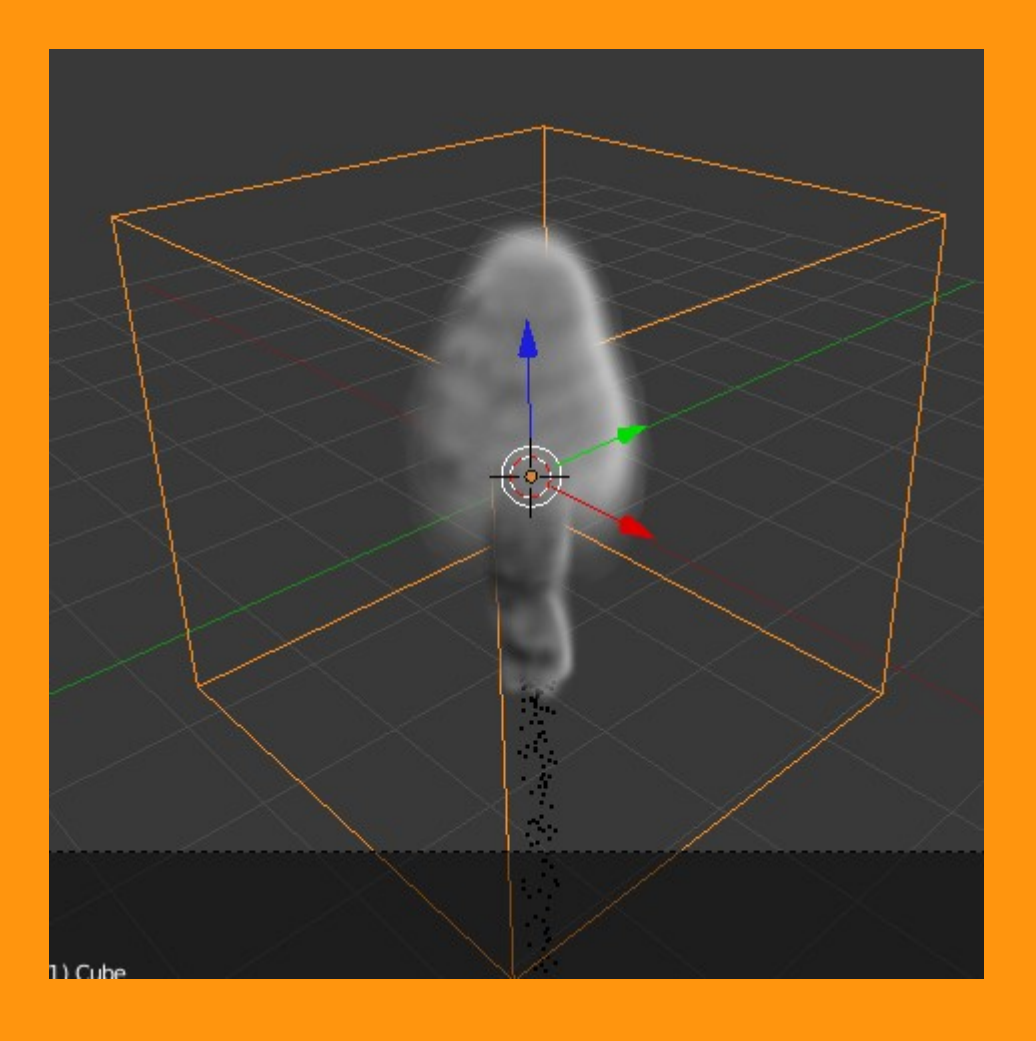

Si nos fijamos en la imagen, se ve lo que son las partículas que se desplazan hacia abajo. Bueno, pues las vamos a quitar para que no se vean; y también vamos a quitar la visión del emisor (el plano) para que todo esto no salga en el render. Para eso, seleccionamos el PLANO y en la pestaña de Render, desmarcamos Emitter y seleccionamos None.

|                     | 🔹 🖉 PLANO 🛚 🔛 🇨                  |
|---------------------|----------------------------------|
| 4<br>ParticleSystem |                                  |
| Name:               | ParticleSystem                   |
| Settings:           | 🗱 ParticleSettings 🕂 🔀           |
| Туре:               | Emitter 🗘 🔨 Seed: 0 🕨            |
| ► Cache             |                                  |
| Emission            |                                  |
| Velocity            |                                  |
| Rotation            |                                  |
| Physics             |                                  |
| ▼ Render            |                                  |
| Material: 1         | Parent: 🥥                        |
| Emitter             | Unborn                           |
| Parents             | Died                             |
| None Halo I         | Line Path Object Group Billboard |

Ahora volvemos al Cubo, lo seleccionamos y nos vamos a Material para crear uno nuevo.

|                     | S 💿 📦 🗞  | P 🗸 💽 🛛 | 1 <del>1</del> 4 |
|---------------------|----------|---------|------------------|
| x 3.                | 🞯 Cube 🔸 | CUBO    |                  |
|                     |          |         | <u>+</u>         |
|                     |          |         |                  |
| <ul><li>+</li></ul> | New      |         | -                |
|                     |          |         |                  |

Y una vez lo tenemos, seleccionamos el valor de Volume y cambiamos los valores de Density a cero, y probamos los valores de density Scale: a 2 y Scattering: también a 2

| 🖈 🏷 🔍 Cube 🔸 🚱                      | Material          |  |
|-------------------------------------|-------------------|--|
| Material                            | +<br>-<br>-       |  |
| Material                            | + 🛠 🖹 Data 🛟      |  |
| Surface Wire                        | Volume Halo       |  |
| ► Preview                           |                   |  |
| ▼ Density                           |                   |  |
| Density: 0.000 Density Scale: 2.000 |                   |  |
| ▼ Shading                           |                   |  |
| Scattering: 2.000                   | Emission: 0.000   |  |
| ( Asymmetry: 0.000 )                |                   |  |
| Transmission Color:                 | Reflection: 1.000 |  |
|                                     |                   |  |

Lo siguiente es la creación de la textura. Es una textura llamada Voxel Data, que es una textura utilizada para propiedades de volumen.

|                    | ₿₽⊽∣€ <mark>⊠</mark> ₩ ∽) |
|--------------------|---------------------------|
| 🖈 🎝 + 💿 Cube 🔸 📀 M | Aaterial 🕨                |
| 8                  |                           |
| 8                  |                           |
|                    |                           |
|                    |                           |
| New 1              | Brush                     |
| 🙁 🕂 New            | Brush                     |

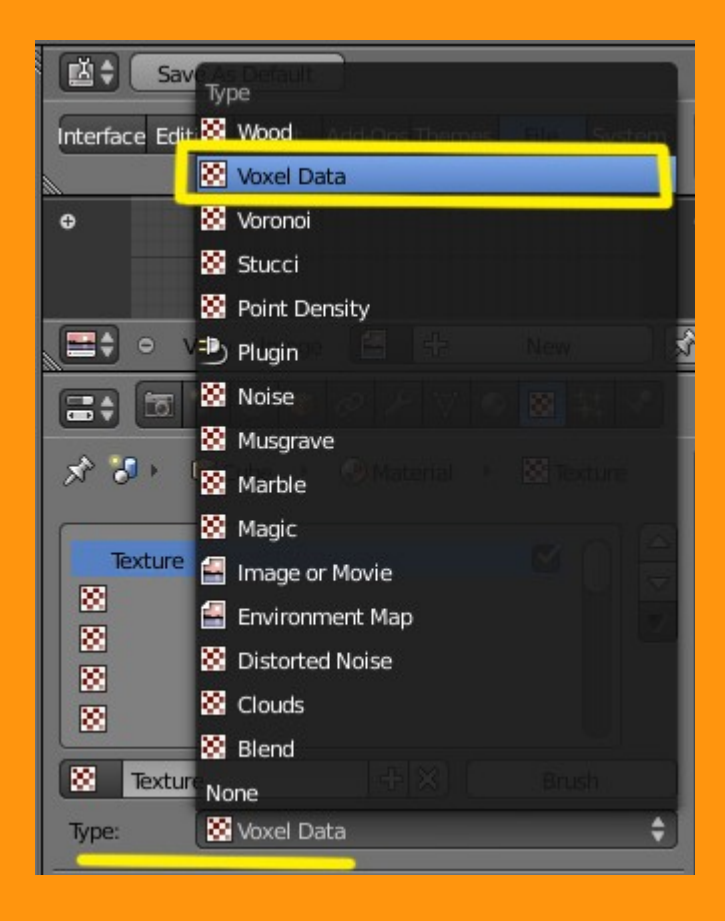

Y en el que debemos indicar en "Domain Objet" el objeto que tenemos por dominio, que en este caso es el Cubo. Y en el apartado de Influence, debemos marcar la casilla de Density.

|                  | ) 🕏 🖉 🎤 🏹 🍕 🔯 🗱 🗸           |            |
|------------------|-----------------------------|------------|
| Type: 🔯 Vo       | xel Data                    | )          |
| ► Preview        |                             | Q          |
| Voxel Data       |                             |            |
| File Format:     | Smoke                       | 9          |
| Domain Object    | Cube                        |            |
| Source:          | Density                     | 2          |
| Still Frame Only |                             |            |
| (*               | Still Frame Number: 0       | )          |
| Interpolation:   | Linear                      |            |
| Extension:       | Clip                        | 9          |
|                  | Intensity: 1.000            | )          |
| ► Colors         | ×                           |            |
| Mapping          |                             | 11         |
| ▼ Influence      |                             |            |
| Density: 1.0     | 000                         |            |
| Emission: 1.     | .000 🕥 Emission Colo: 1.000 | $\bigcirc$ |
| Scattering: 1    | 1.000                       |            |
| Reflection: 1    | 1.000 Reflection Col: 1.000 |            |
| Blend: Mix       | Negative                    |            |
| RCB to Intensity | Stepcil                     |            |

Si ahora hacemos un render (F12) ya veremos como tenemos el humo en escena.

Pero antes de hacer el render voy a probar a colocarle un color al humo...

| 📰 🖬 🖉 🖉 🖉 🖉 🖾 🖬 🖋                   |  |
|-------------------------------------|--|
| 🖈 🕗 🔍 Cube 🔸 📀 Material             |  |
| Material V                          |  |
| 📀 Material 🕂 🛠 🕃 Data 🗘             |  |
| Surface Wire Volume Halo            |  |
| ► Preview                           |  |
| ▼ Density                           |  |
| Density: 0.000 Density Scale: 0.500 |  |
| ▼ Shading                           |  |
| Scattering: 2.000 Emission: 1.980   |  |
| Asymmetry: 0.000                    |  |
| Transmission Color:                 |  |

He puesto en Material un valor de Emission de 1.980 y he bajado un poco la Density Scale (para que no sea tan espeso).

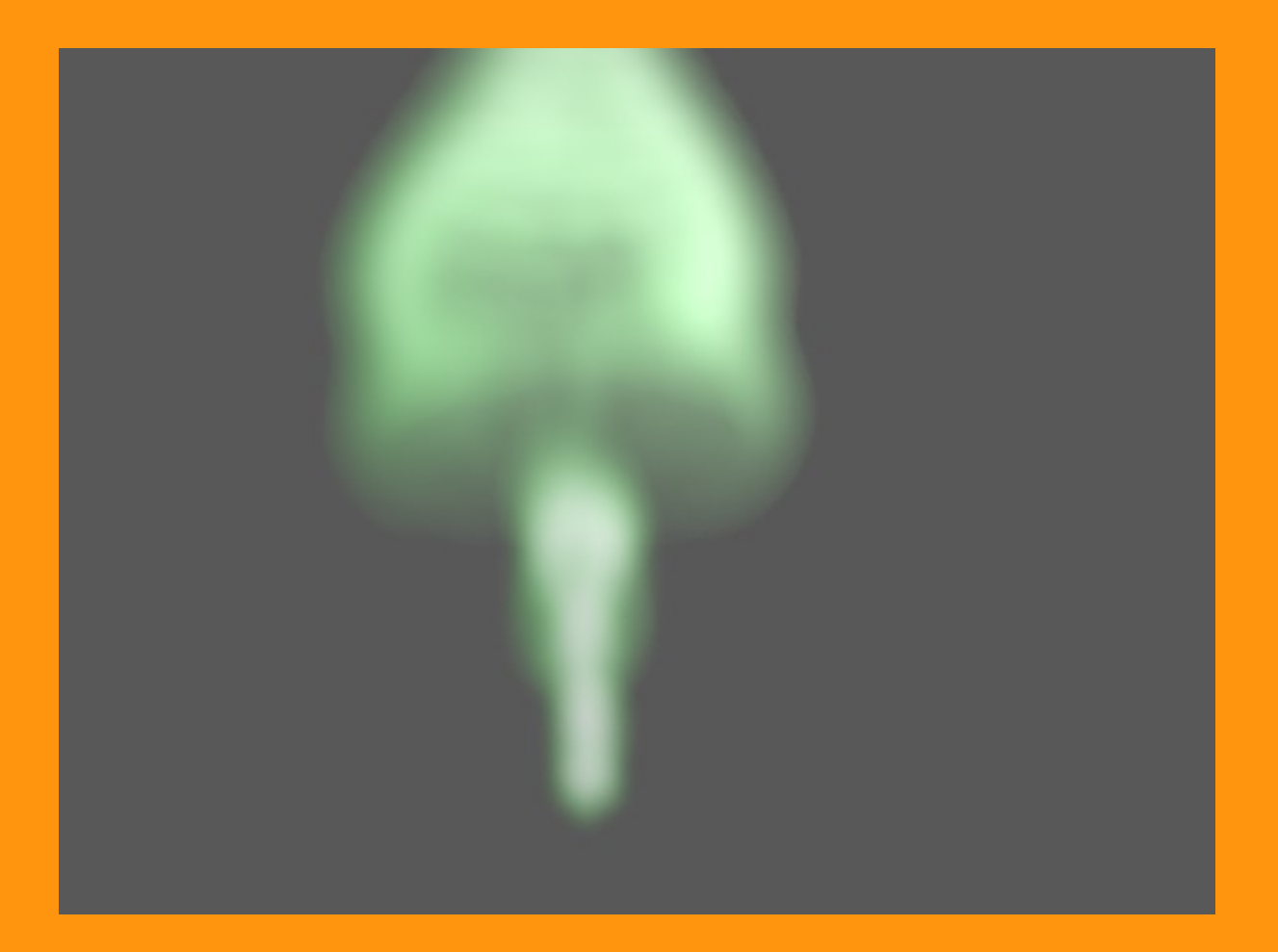